# メール設定確認方法(iPad / iPad mini)

※以下は SSL 接続でのメール設定内容になります。(推奨)

<u>ステップ①</u>

ホーム画面上の「設定」のアイコンを選択します

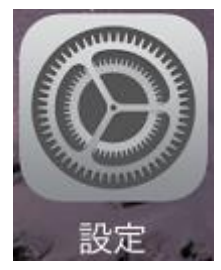

<u>ステップ②</u>

「設定」の画面で、「アカウントとパスワード」または「パスワードとアカウント」または 「パスワード」」を選択し、設定を確認するアカウントを選択します

| iPad 💎 |             | 10:37                                   | \$ 87% ( |
|--------|-------------|-----------------------------------------|----------|
|        | 設定          | アカウントとパスワード                             |          |
| P      | アカウントとパスワード | AppとWebサイトのパスワード                        | >        |
|        | メール         |                                         |          |
| 1      | 連絡先         | アカウント                                   |          |
|        | カレンダー       | iCloud<br>iCloud Drive、連絡先、カレンダーとその他4項目 | >        |
|        | メモ          | taro_s@aiosl.jp<br>メ−ル                  | >        |
| :      | リマインダー      | アカウントを追加                                | >        |
|        | メッセージ       |                                         |          |
|        | FaceTime    | <b>データの</b> 取得方法 ブッ                     | シュ >     |
| 8      | マップ         |                                         |          |
| 0      | Safari      |                                         |          |
|        |             |                                         |          |

アカウント情報の画面で、以下のように設定されているか確認します

| iPad 🕈    | 10:30               | \$ 88% <b>=</b> ) |
|-----------|---------------------|-------------------|
| キャンセル     | taro_s@aiosl.jp     | 完了                |
|           |                     |                   |
| アカウント     |                     |                   |
| POP7カウント1 | 192                 |                   |
| 名前        | Aiosl Taro          |                   |
| メール       | taro_s0aiosI.jp     | >                 |
| 2代6月      | taro_s0aiosl.jp     |                   |
| 受信メールサー/  | s.                  |                   |
| ホスト名      | srvOO.ssl.aiosl.com |                   |
| ユーザ名      | taro_s0aios1.jp     |                   |
| パスワード     | •••••               |                   |
| 送信メールサーバ  | (                   |                   |
| SMTP      | srv00.s             | sl.aiosl.com ≯    |
|           |                     |                   |
| 詳細        |                     | >                 |
|           |                     |                   |
|           | アカウントを削除            |                   |

「名前」:名前をローマ字で入力 例) Aiosl Taro 「メール」: [メールアドレス] 例) taro\_s@aiosl.jp 「説明」: [メールアドレス] 例) taro\_s@aiosl.jp

「受信メールサーバ」
「ホスト名」: srvOO.ssl.aiosl.com
※OO部分(数字)はお客様によって異なります。 J-web 管理画面右上に表示されております。
「ユーザ名」: [メールアドレス]例) taro\_s@aiosl.jp
「パスワード」: [メールアドレスパスワード]

確認しましたら、「SMTP」を選択します。

#### <u>ステップ④</u>

「SMTP」の画面で、「プライマリサーバ」の項目の「srvOO.ssl.aiosl.com」を選択します

| iPad 💎                | 10:38                   | <b>\$</b> 87% 🔳) |
|-----------------------|-------------------------|------------------|
| < taro_s0aios1.jp     | SMTP                    |                  |
|                       |                         |                  |
| プライマリサーバ              |                         |                  |
| srvOO.ssl.aiosl.com   |                         | オン >             |
|                       |                         |                  |
| 出かのSMTPサーバ            |                         |                  |
| サーバを追加                |                         | >                |
| *メール*は、プライマリサーバを使用できな | い場合はほかのSMTPサーバを順番に試します。 |                  |
|                       |                         |                  |
|                       |                         |                  |
|                       |                         |                  |

## <u>ステップ⑤</u>

「srvOO.ssl.aiosl.com」の画面で、以下のように設定されているか確認します

| iPad 🗢           | 10:38               | <b>\$</b> 87% 🔳) |
|------------------|---------------------|------------------|
| キャンセル            | srvOO.ssl.siosl.com | 完了               |
|                  |                     |                  |
| サーバ              |                     |                  |
|                  |                     |                  |
| 3515 X - /27 - / |                     |                  |
| ホスト名             | srvOO.ssl.aiosl.com |                  |
| ユーザ名             | taro_s@aiosl.jp     |                  |
| バスワード            | •••••               |                  |
| SSLを使用           |                     |                  |
| 認証               |                     | パスワード >          |
| サーバボート           | 587                 |                  |
|                  |                     |                  |
|                  |                     |                  |

「サーバ」:「オン」

【送信メールサーバ】

「ホスト名」: srvOO.ssl.aiosl.com

※OO部分(数字)はお客様によって異なります。 J-web 管理画面右上に表示されております。

「ユーザ名」: [メールアドレス] 例) taro\_s@aiosl.jp

「パスワード」: [メールアドレスパスワード]

「SSL を使用」:「<mark>オン</mark>」

「認証」:「パスワード」

「サーバポート」: 465

確認しましたら、「完了」を選択します。

## <u>ステップ⑥</u>

「SMTP」の画面で、画面左上の項目を選択します

| iPsd 🐨               | 10:38                    | <b>\$</b> 87%, |
|----------------------|--------------------------|----------------|
| 🤇 taro_s@aiosl.ip    | SMTP                     |                |
|                      |                          |                |
| 774 ¥97-A            |                          |                |
| srvOO.ssl.eiosl.com  |                          | オント            |
|                      |                          |                |
| はかゆSMTPサーバ           |                          |                |
| サーバを追加               |                          | 5              |
| 'メール'は、ブライマリサーバを使用でき | ない場合はほからGMTPサーバを用意に減します。 |                |
|                      |                          |                |
|                      |                          |                |
|                      |                          |                |
|                      |                          |                |

## <u>ステップ⑦</u>

アカウント情報の画面で、「詳細」を選択します

| iPad 🗢    | 10:30               | \$ 88% 🔳)            |  |
|-----------|---------------------|----------------------|--|
| キャンセル     | taro_s@aiosl.jp     | 完了                   |  |
|           |                     |                      |  |
| アカウント     |                     |                      |  |
| POP7カウント1 | n H2                |                      |  |
| 名前        | Aiosl Taro          |                      |  |
| メール       | taro_s0aiosl.jp     | >                    |  |
| 説明        | taro_s0aiosl.jp     |                      |  |
| 受信メールサー/  | ¢                   |                      |  |
| ホスト名      | srvOO.ssl.aiosl.com |                      |  |
| ユーザ名      | taro_s8aiosl.jp     |                      |  |
| パスワード     | •••••               |                      |  |
| 送信メールサーバ  |                     |                      |  |
| SMTP      | s                   | rv○○.ssl.aiosl.com > |  |
|           |                     |                      |  |
| 詳細        |                     | >                    |  |
|           |                     |                      |  |
| アカウントを削除  |                     |                      |  |

### <u>ステップ⑧</u>

「詳細」の画面で、以下のように設定されているか確認します

| iPad | *               | 16:16 | 90% 📼 +    |
|------|-----------------|-------|------------|
| <    | taro_s@aiosl.jp | 詳細    |            |
|      |                 |       |            |
|      | 削除したメッセージの移動先:  |       |            |
|      | 削除済メールポックス      |       | ×          |
|      | アーカイブメールポックス    |       |            |
|      | 削除したメッセージ       |       |            |
|      | 削除              |       | 1週間後 >     |
|      | 受信款定            |       |            |
|      | SSLを使用          |       |            |
|      | 認証              |       | バスワード >    |
|      | サーバから削除         |       | しないう       |
|      | サーバポート 995      |       |            |
|      | S/MIME          |       |            |
|      | S/MIME          |       | $\bigcirc$ |

【削除したメッセージの移動先】:任意

【削除したメッセージ】 「削除」: 任意

#### 【受信設定】

「SSL を使用」:「オン」 「認証」: パスワード 「サーバから削除」: 任意 「サーバポート」: 995 (IMAP を選択された方は「993」)

#### [S/MIME]

「S/MIME」:「オフ」

確認しましたら、画面左上の項目を選択します。

### アカウント情報の画面で、「完了」を選択します

| iPad 🗢    | 10:30               | \$ 88% 🔳              |
|-----------|---------------------|-----------------------|
| キャンセル     | taro_s@aiosl.jp     | 完了                    |
|           |                     |                       |
| アカウント     |                     |                       |
| POPZAQUE  | 8.5v                |                       |
| 名前        | Aiosl Taro          |                       |
| メール       | taro_s0aiosl.jp     | >                     |
| 說明        | taro_s0aios1.jp     |                       |
|           |                     |                       |
| 受信メールサール  | ¢                   |                       |
| ホスト名      | srvOO.ssl.aiosl.com |                       |
| ユーザ名      | taro_s@aiosl.jp     |                       |
| パスワード     | •••••               |                       |
|           |                     |                       |
| MSEメールサー/ |                     |                       |
| SMTP      |                     | srvOO.ssl.aiosl.com > |
|           |                     |                       |
| 詳細        |                     | >                     |
|           |                     |                       |

以上で、メールアカウントの設定確認は完了です。